## Istruzioni per registrazione utenti EPO

Link: <u>https://pheur.edqm.eu/user/register/aappGGqGj\_BG7s-ifW6CzTHUhHk</u>

| COUNCIL OF EUROPE<br>EUROPEAN PHARMACOPOEIA ONLINE       | European Directorate: Direction européenne<br>for the Quality de la qualité<br>of Medicines i du médicament<br>& HealthCare & Asseins de santé |
|----------------------------------------------------------|----------------------------------------------------------------------------------------------------|
| HOME 10TH EDITION 11TH EDITION ARCHIVES                  | SIGN IN 🛨                                                                                                    |
| Create account                                           |                                                                                                    |
| Step 1 of 2                                              |                                                                                                    |
| E-mail ID*                                               |                                                                                                    |
| Please enter the e-mail address that will serve as login |                                                                                                    |
| Captcha*                                                 |                                                                                                    |
| Next Cancel                                              |                                                                                                    |

Inserire l'email istituzionale (dominio @unife.it o @edu.unife.it) in E-mail ID, compilare il Captcha e cliccare su Next.

| CONSEIL DE L'EUROPE | EUROPEAN PHARMACOPOEIA ONLINE |          |            | European Directorel<br>for the Calify of is qualify<br>of Medicarion dismodiament<br>& HealthCarle & Axies of samth |           |  |  |
|---------------------|-------------------------------|----------|------------|----------------------------------------------------------------------------------------------------|-----------|--|--|
| HOME 10TH EDITION   | 11TH EDITION                  | ARCHIVES |            |                                                                                                    | SIGN IN + |  |  |
| Registration        |                               |          |            |                                                                                                    |           |  |  |
| Enter your informat | ion.                          |          |            |                                                                                                    |           |  |  |
| First name*         |                               |          | Last name* |                                                                                                    |           |  |  |
|                     |                               |          |            |                                                                                                    |           |  |  |
| Organisation*       |                               |          | Job title  |                                                                                                    |           |  |  |
|                     |                               |          |            |                                                                                                    |           |  |  |
| Country*            |                               |          | State      | State                                                                                                    |           |  |  |
| Select a country    |                               |          | ~          |                                                                                                    |           |  |  |
| Street              |                               |          | City       |                                                                                                    | Postcode  |  |  |
|                     |                               |          |            |                                                                                                    |           |  |  |
| Phone               |                               | Mobile   |            | Fax                                                                                                    |           |  |  |
|                     |                               |          |            |                                                                                                    |           |  |  |

Inserire i dati richiesti nel form di registrazione.

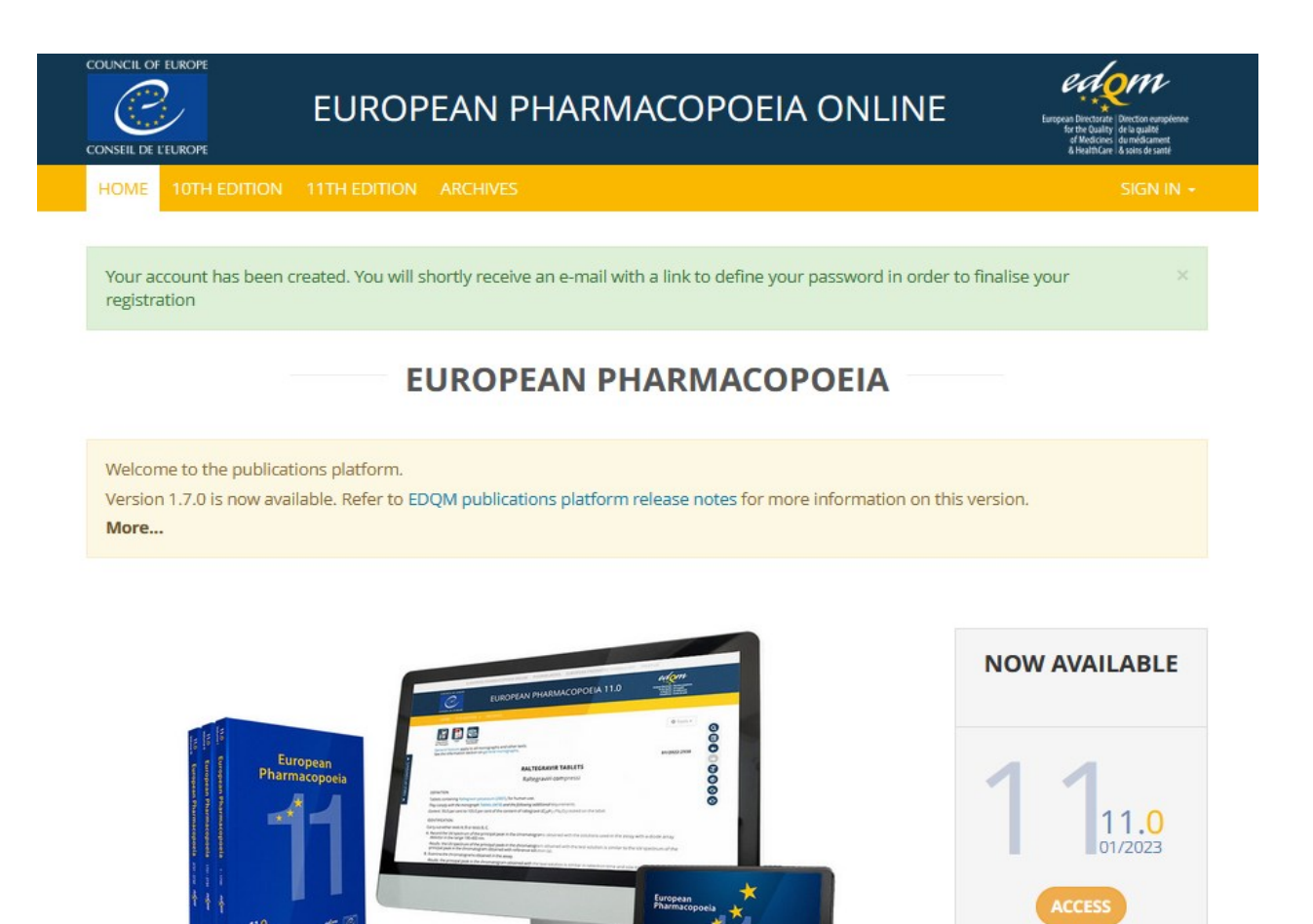

correctly.
New password\*

votre compte - Veuillez définir votre mot de passe".

Your password must contain at least 10 characters.

Please enter your password twice so we can verify you typed it in

- Your password must contain at least 1 uppercase character.
- Your password must contain at least 1 digit.

Enter your password

• Your password must contain at least 1 special character among !@#\$%^&\*(){-+.

Controllare l'email istituzionale e seguire le istruzioni contenute nel messaggio ricevuto da noreply@edqm.eu con oggetto "[EDQM-Account] Creating your account - Please define your password -- [Compte EDQM] Création de

- Your new password can not be identical to any of the 10 previously entered.
- Your password can't be a commonly used password.
- Your password can't be entirely numeric.
- Your password can't be too similar to your other personal information.

## New password confirmation\*

\_\_\_\_\_

•••••

Validate my account

EDQM Council of Europe, 7 allée Kastner, CS 30026, F-67081 Strasbourg, France, Tel. +33 3 88 41 30 30 / Fax +33 3 88 41 27 71

Disclaimer © 2005-2022 Council of Europe - Contact us

## Account validated

Your account has been validated. You may go ahead and log in now.

Sign In

Dopo avere impostato la password, verificare sull'email istituzionale la validazione dell'account: messaggio da noreply@edqm.eu con oggetto "[EDQM] Access to European Pharmacopoeia Online granted -- [EDQM] L'accès à European Pharmacopoeia Online a été accordé".

E' possibile ora effettuare il login su <a href="https://pheur.edqm.eu/">https://pheur.edqm.eu/</a>

| EUROPEAN PHARMACOPOEIA ONLINE                                                                                                    | Europea Benchara Direction europeane<br>for the Guilly of the public<br>ef Medicine, di vendicament<br>é Medicine, di vendicament<br>é Medicine, di vendicament<br>é Medicine, di vendicament |  |  |  |  |  |
|----------------------------------------------------------------------------------------------------|----------------------------------------------------------------------------------------------------|--|--|--|--|--|
| HOME 10TH EDITION 11TH EDITION ARCHIVES                                                                                                    |                                                                                                    |  |  |  |  |  |
| Login succeeded. Welcome, and the entite it. A licence is required to view content in this stee. Go to My subscription keys to se                                        | f any licences are available.                                                                                                    |  |  |  |  |  |
| EUROPEAN PHARMACOPOEIA                                                                                                    |                                                                                                    |  |  |  |  |  |
| Welcome to the publications platform.<br>Version 1.7.0 is now available. Refer to EDQM publications platform release notes for more information on this version.<br>More |                                                                                                    |  |  |  |  |  |
| <complex-block><complex-block></complex-block></complex-block>                                                                                                    | NOW AVAILABLE<br>1 1 1 11.0<br>01/2023<br>ACCESS<br>1 0 10.8<br>07/2022                                                                                                    |  |  |  |  |  |

Cliccare su My subscription keys.

HOME 10TH EDITION 11TH EDITION ARCHIVES

## My subscription keys

| ACTIVATE NEW SUBSCRIPTION KE                                                                                                    | Y                             |                                                                                                    |
|----------------------------------------------------------------------------------------------------|-------------------------------|----------------------------------------------------------------------------------------------------|
| EPID*                                                                                                    |                               |                                                                                                    |
| EPID code to activate                                                                                                    |                               |                                                                                                    |
|                                                                                                    |                               | Enve                                                                                                    |
| AVAILABLE SUBSCRIPTIONS                                                                                                    |                               | Save                                                                                                    |
| Off European Pharmacopoeia (                                                                                                    | Inline (11 0-11 2)            |                                                                                                    |
| Con Ecopean Harmacopoed                                                                                                    |                               |                                                                                                    |
| SUBSCRIPTION KEYS                                                                                                    |                               |                                                                                                    |
| Nothing found                                                                                                    |                               |                                                                                                    |
| rior ing round                                                                                                    |                               |                                                                                                    |
|                                                                                                    |                               | 20 🗸                                                                                                    |
|                                                                                                    |                               | adom.                                                                                                    |
| <u>e</u>                                                                                                    | EUROPEAN PHARMACOPOEIA ONLINE | European Directorate - Direction européene                                                                                                    |
|                                                                                                    |                               | for the Quality de la malité                                                                                                    |
| CONSEIL DE L'EUROPE                                                                                                    |                               | for the Quality of et la qualité<br>of Moditions du modificament<br>& HealthCare : & soins de santé                                                                                                    |
| CONSEIL DE LEUROPE<br>HOME 10TH EDITION 11TH EDITI                                                                                        | ON ARCHIVES                   | for the Quality (and upwater<br>of the ducine, du mediament<br>& HealthCare & Scotts drawned                                                                                                    |
| HOME 10TH EDITION 11TH EDIT                                                                                                    |                               | for the Quality ( and a guardian<br>of the doce of an endparted<br>the data of the doce of the data of the data of the d                                                                                           |
| HOME 10TH EDITION 11TH EDITION                                                                                                    | on archives                   | for the Quality (and upuality)<br>af Holdow, da mediament<br>& Nublican & Sona & Land<br>Holdow & Sona & Land<br>Holdow & Sona & Holdow & Sona & Holdow & Holdow<br>Holdow & Holdow & Holdow                                                                                   |
| HOME 10TH EDITION 11TH EDITION 11TH EDITION 11TH EDITION 11TH EDITION ACTIVATE NEW SUBSCRIPTION KEY                                       | on archives<br>EYS            | for the Quality (and usuality)<br>of the doce, de mediament<br>& healticare & solar de solar de solar de solar de solar de                                                                                                    |
| My subscription key<br>ACTIVATE NEW SUBSCRIPTION KEY<br>EPID*                                                                             | on archives                   | i d'hologi, de la paixe<br>d'hologi, de molitaire<br>d'holoficar & sons di sons<br>et anna de la constante<br>et anna de la constante de la constante<br>et anna de la constante de la constante de la constante<br>et anna de la constante de la constante de la constante<br>et anna de la constante de la constante de la constante<br>et anna de la constante de la constante de la constante<br>et anna de la constante de la constante de la constante<br>et anna de la constante de la constante de la constante de la constante<br>et anna de la constante de la constante de l |
| HOME 10TH EDITION 11TH EDITION<br>My subscription key<br>Activate New Subscription key<br>EPID*                                           | on Archives                   | et bloger, de upgabet<br>et bloger, de unddament<br>8 Austricker i Austrick undt                                                                                                    |
| HOME 10TH EDITION 11TH EDITION<br>My subscription key<br>Activate New Subscription key<br>EPID*                                           | on archives                   | the boards of the spatial<br>throat Care 4 and 5 and<br>throat Care 4 and 5 and<br>throat Care 4 and 5 and<br>throat Care 4 and 5 and 5 and<br>throat Care 4 and 5 and 5 and<br>throat Care 4 and 5 and 5 and<br>throat Care 4 and 5 and 5 and<br>throat Care 4 and 5 and 5 and 5 and<br>throat Care 4 and 5 and 5 and 5 and 5 and 5 and<br>throat Care 4 and 5 and 5 an                                                                   |
| CONSELLE FELROPE<br>HOME 10TH EDITION 11TH EDIT<br>My subscription key<br>ACTIVATE NEW SUBSCRIPTION KEY<br>EPID*<br>EPID code to activate | on archives                   | for the Quality of the quality of the quality of the Quality of the Quality of th                                                                                                 |
| CONSEL DE LEUROPE<br>HOME 10TH EDITION 11TH EDIT<br>MY SUBSCRIPTION KEY<br>EPID*<br>EPID code to activate<br>AVAILABLE SUBSCRIPTIONS      | on Archives                   | for the Quarks of the Quarks of the Quarks o                                                                                                 |
| ACTIVATE NEW SUBSCRIPTION KEY<br>EPID*<br>EVALUABLE SUBSCRIPTIONS<br>On Erropean Pharmacopoela Or                                         | ARCHIVES                      | the double of the spatial of the double of the double of t                                                                                                 |

| 1 record / 1 |                                  |                                           |                          |                     |            |               |          |   |
|--------------|----------------------------------|-------------------------------------------|--------------------------|---------------------|------------|---------------|----------|---|
|              | EPID ^                           | Subscription                              | Owner                    | Activated on        | Expires on | Licence count | Assigned |   |
| ۲            | EPID-0011A-079C2ZEWAQ-00200-3004 | European Pharmacopoeia Online (11.0-11.2) | Ripartizione Biblioteche | 2022-08-05 11:42:37 | 2023-12-31 | 200           | 2        | × |
|              |                                  |                                           |                          |                     |            |               |          |   |

Impostare "Available subscriptions" su On.

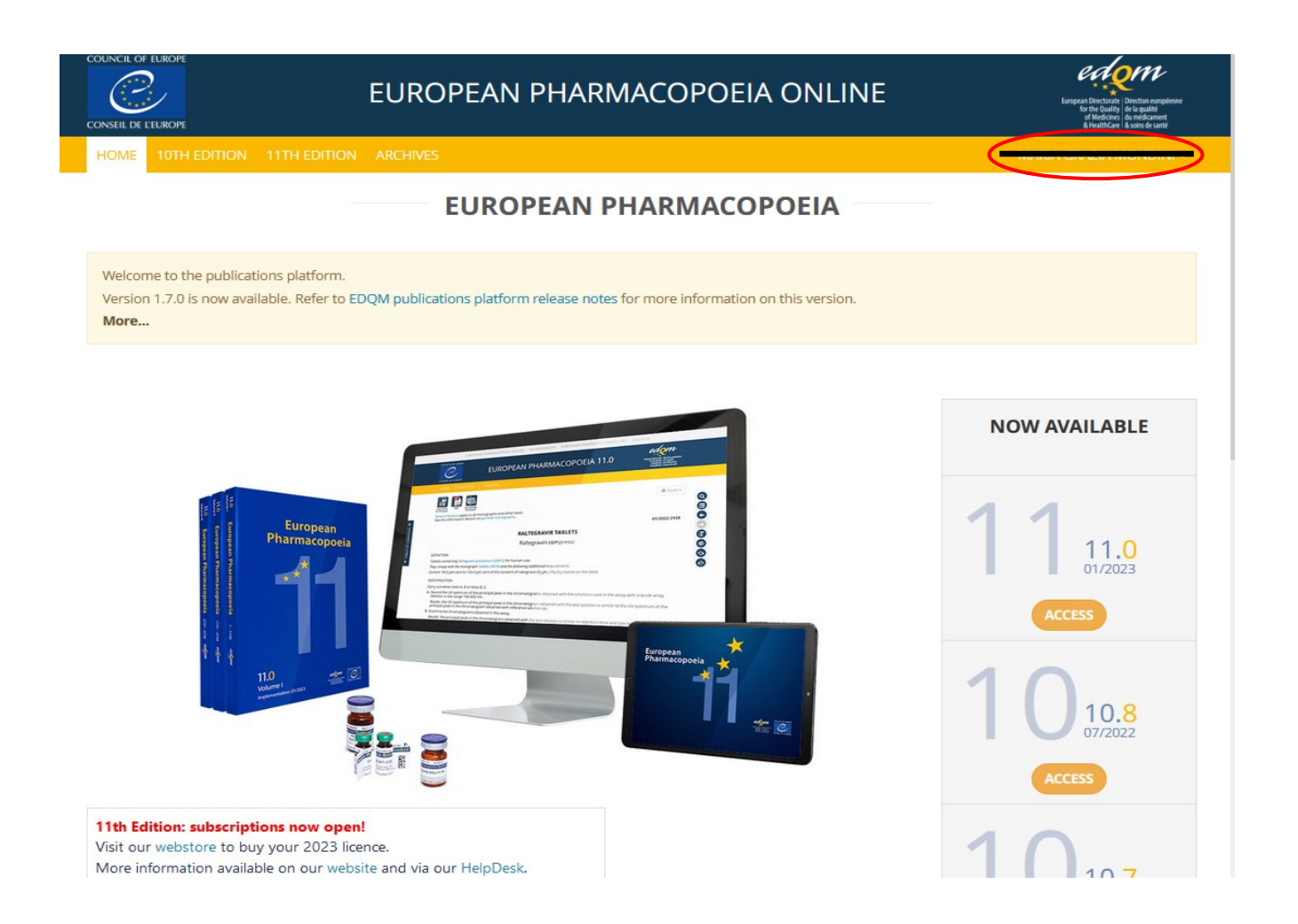

E' ora possibile utilizzare la banca dati. Al termine della consultazione effettuare il logout.